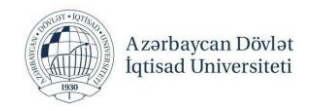

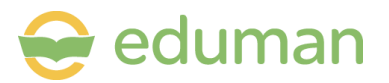

## Azərbaycan Dövlət İqtisad Universiteti Tələbələr üçün imtahan sistemi Təlimatı

İmtahan sisteminə daxil olmaq üçün tələbə ilk öncə şəxsi kabinetə daxil olmalıdır.Şəxsi kabinetə daxil olmaq üçün UNEC-in rəsmi saytı olan <u>http://unec.edu.az/</u> daxil olmaq lazımdır.Burada Şəxsi kabinet xanasının üzərinə sıxmaq lazımdır **(Şəkil 1).** 

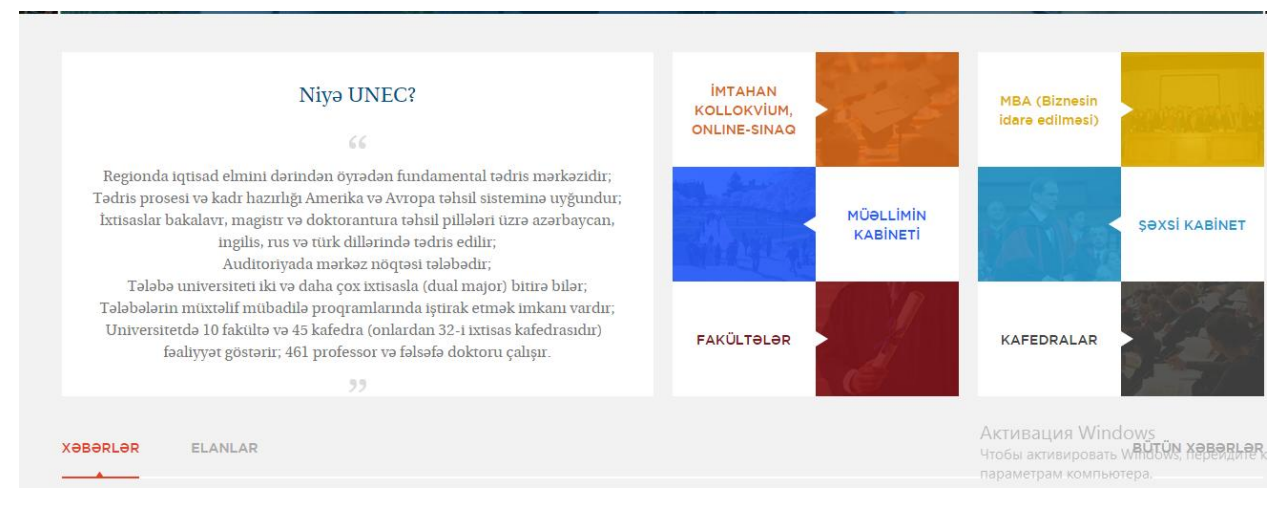

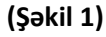

Şəxsi kabinetə daxil olmaq üçün öncədən təqdim olunmuş istifadəçi adı və şifrə daxil edilir və kabinetə daxil olunur **(Şəkil 2)**. Şəxsi kabinetdə tələbə təyin edilmiş imtahanlarının siyahısını, tarixlərini, başlama və bitmə saatlarını, giriş ballarını, imtahanların növlərini, imtahanlara daxil olmaq üçün lazım olan istifadəçi adlarını və parollarını görür

| <b>@</b> | Azərbaycan Dövlət<br>İqtisad Universiteti                                                                                                    | ⊖ eduman                                                                                        |
|----------|----------------------------------------------------------------------------------------------------|-------------------------------------------------------------------------------------------------|
|          | Şaxsi<br>kabinet                                                                                                    |                                                                                                 |
|          | Bütün xidmətlərindən istifadə etmek ücün xahiş edir<br>həsabiniza daxil olun və ya qeydiyyatdan keçin<br>Ístifadəçi adı                              | ik 62                                                                                           |
|          | Şifrə       Şifrəni unutmusunuz?   Daxil ol                                                                                                    |                                                                                                 |
|          | Şəxsi kabinetdən istifadə etmək üçün qeydiyyatdan<br>Qeydiyyət<br>Yenidənhazırlarma təhsili ><br>Takrar al təhsili ><br>Əcnəbi tələbələrin təhsili > | keçin<br>Активация Windows<br>Чтобы активировать Windows, перейдите к<br>параметрам компьютера. |

(Şəkil 2)

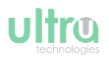

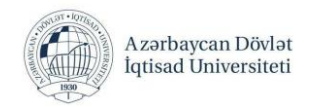

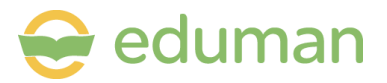

## Şəxsi kabinetdə tələbə **imtahan cədvəli** bölməsində imtahanlarla bağlı ətraflı məlumatlarla tanış ola bilər (Şəkil 3).

| Azərbaycan Dövlət<br>İqtisad Universiteti |              |                |                | l             | şəxsi kabin | et         |                |         |                                     | 😌 eduman                                                                                      |
|-------------------------------------------|--------------|----------------|----------------|---------------|-------------|------------|----------------|---------|-------------------------------------|-----------------------------------------------------------------------------------------------|
|                                           | <b>≡</b> Imt | ahan cədvəli   |                |               |             |            |                |         |                                     | Mənim profilim                                                                                |
| Dərs cədvəli                              |              |                |                |               |             |            |                |         |                                     | Nəzərova Günel                                                                                |
| İmtahan andusli                           | N₂           | Qrupun adı     | İmtahan tarixi | Başlama vaxtı | Bitmə vaxtı | Giriş balı | İstifadəçi adı | Şifrə   | İmtahan növü                        | edelat                                                                                        |
| imtanan cəuvəi                            | 1            | Cebr           | 05/10/2015     | 12:30         | 13:50       | 0          | n.günel5       | 100098N | Yekun imtahan                       | Dünya iqtisadiyyatı                                                                           |
| İmtahan nəticələri                        | Məlum        | at 1 - 1 dən 1 |                |               |             |            |                |         |                                     | grup 92                                                                                       |
| Online müraciət                           |              |                |                |               |             |            |                |         |                                     | 2013                                                                                          |
| Qaydalar                                  |              |                |                |               |             |            |                |         |                                     | Profili dəyiş ~                                                                               |
| Fərdi tədris <mark>planı</mark>           |              |                |                |               |             |            |                |         |                                     | Bildirişlər                                                                                   |
| Fayllar                                   |              |                |                |               |             |            |                |         |                                     | <ul> <li>İmtahan qeydiyyatı/<br/>Sizin İmtahan qeydiyy<br/>bağlı bildirişiniz var.</li> </ul> |
| Qiymətləndirmə                            |              |                |                |               |             |            |                |         |                                     | Bütün bilidirişlər ~                                                                          |
|                                           |              |                |                |               |             |            |                | ł       | Активация Win<br>Нтобы активировать | dows<br>Windows, перейдите к                                                                  |
| pyright ULTRA @2015                       |              |                |                |               |             |            |                |         | нараметрам компы                    | orepa.                                                                                        |

(Şəkil 3)

Tələbə imtahan zalına daxil olduqda Elektron imtahandan keçəcəyi kompüterinin ekraında bu pəncərə ilə qarşılaşır.Şəxsi kabinetdə müvafiq imtahan üçün təyin edilmiş istifadəçi adı və parolu daxil edilir **(Şəkil 4).** 

| G                     | Azərbaycan Dövlət İqtisad Universiteti 🛛 😌 eduman                                                                                                    |                                                                   |
|-----------------------|----------------------------------------------------------------------------------------------------|-------------------------------------------------------------------|
|                       | Ekkiron   Bisterinio   Intahan sisterinio davi olma üçün istfadoçi adı va şifrari   davi edin va 'Davi of diymasina soan.     Azərbaycan dili     Imagineis     Imagineis <th>Активация Windows</th> | Активация Windows                                                 |
| Copyright ULTRA ©2015 |                                                                                                    | Чтобы активировать Windows, перейдите к<br>параметрам компьютера. |

(Şəkil 4)

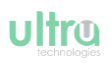

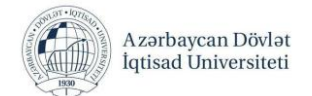

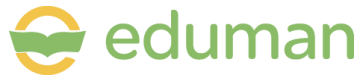

İstifadəçi adı və parol daxil edildikdən sonra yeni bir pəncərə açılır.Bu pəncərədə tələbə imtahan verdiyi fənni, imtahana giriş balını, imtahana düşəcək sualların sayını və imtahan vaxtı ilə tanış olur **(Şəkil 5).** 

|                       | 🍘 Azərbaycan Dövlət İqtisəd Universiteti 🛛 😝 eduman                                                               |                                                                                        |
|-----------------------|----------------------------------------------------------------------------------------------------|----------------------------------------------------------------------------------------|
|                       | Elektron<br>intahan                                                                                               |                                                                                        |
|                       | Fenn: Cabr va həndəsə<br>İmtahana giriş balı: 0                                                                   |                                                                                        |
|                       | Suallann say: 10<br>İmtahan vaxtı: 80 deqiqe                                                                      |                                                                                        |
|                       | İmtahana başlamaq üçün İmtahan qaydalan ilə tanış olun və "Başla" düyməsini<br>bəsin<br>İmtahan qaydalan<br>Başta |                                                                                        |
| Copyright ULTRA ©2015 |                                                                                                    | Активация Windows<br>Чтобы активировать Windows, перейдите к<br>параметрам компьютера. |

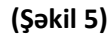

Daha sonra imtahana başlamazdan qabaq İmtahan qaydalarının üzərinə sıxaraq imtahan qaydalarını oxuyur və İmtahan qaydaları ilə tanış oldum və razıyam xanasına sıxaraq imtahana hazır olduğunu təsdiqləyir. Başla düyməsini sıxaraq imtahana daxil olunur **(Şəkil 6)**.

| İmtahan qaydaları X                                                                                                    |                                                                                        |
|----------------------------------------------------------------------------------------------------|----------------------------------------------------------------------------------------|
| Test imtahanlarında tələbəyə qadağandır!<br>1.İmtahana mobil telefon, konspekt, lüğət, cədvəl və digər yardımçı<br>vəsitələr gətirmək və onlardan istifadə etmək.<br>2.İmtahan zamanı başqa tələbənini istifadə etdiyi kompüterin<br>monitoruna baxımqa və ya öz kompüterinin monitoruna başqasının<br>baxımasına şərati yaratınadı.<br>3. Tələbənin imtahan zalına hər hansısa bir səbəbətən tərk edib<br>yenidən zəla gəri qayıtmadı.<br>1.Ömumlikdə nizam-intizam qəydələrini pozmaq (yanında otura<br>tələbəbir ile dənişmaq, itmahan zalında sə-kiJay yaratınadı,<br>nəzarətipinin hərisələrinə qarşı etiraz etmək və s.)<br>5.Başqa bir tələbənin əvəzinə imtahan vərmək və ya buna şərait |                                                                                        |
| İmtahana başlamaq üçün İmtahan qaydaları ile tanış olun və "Başla" düyməsini<br>basın<br>İmtahan qavdaları                                                                                                    |                                                                                        |
|                                                                                                    |                                                                                        |
|                                                                                                    | Активация Windows<br>Чтобы активировать Windows, перейдите к<br>параметрам компьютера. |
|                                                                                                    |                                                                                        |

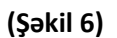

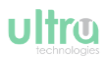

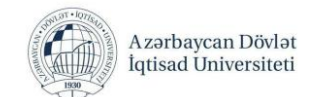

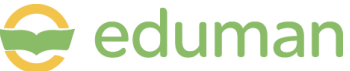

## Burada tələbə imtahana düşən bütün sualların siyahısını görür.Tələbə istədiyi sualın üzərinə sixaraq imtahana başlaya bilər. **(Şəkil 7)**

|    | Azərbaycan Dövlət İqtisad<br>Universiteti |      | ELEKTRON İMTAHAN SİSTEMİ                                                                                                    |                                       | 😌 eduman                 |
|----|-------------------------------------------|------|----------------------------------------------------------------------------------------------------|---------------------------------------|--------------------------|
|    |                                           | 🖉 Fe | enn : Cəbr və həndəsə O imtahan                                                                                                    | vaxtı: 0                              | 1:18:51                  |
|    |                                           | Nº   | Suallar                                                                                                    | Cavablanıb                            | Qeyd olunub              |
|    |                                           | 1    | Bernulli düsturu üçün aşağıdakı mülahizələrdən hansı doğrudur?                                                                              |                                       |                          |
| Nə | zərova Günel Rəsid                        | 2    | Verilən şərt daxilində baş verməyən hadisə adlanır                                                                                          |                                       |                          |
|    |                                           | 3    | Apanlan sınaqların sayı çox, hər sınaqda A hadisəsinin başvermə ehtimalı isə kiçik olarsa, bu hadisənin ehtimalı hansı düsturla hesablanır? |                                       |                          |
|    | Dünya iqtisadiyyatı                       | 4    | Diskret tasadüfi kəmiyyətin paylanma qanunu ifadə edir                                                                                      |                                       |                          |
|    | İxtisas                                   | 5    | Əgər hadisə lər tam qrup təşkil edirsə, onda onların ehtimalları cəmi ?                                                                     |                                       |                          |
|    | qrup 92                                   | 6    | Təsədüfi kəmiyyətin paylanmasında ehtim al Bernulli düsturu ilə hesablanır.                                                                 |                                       |                          |
|    | Qrup                                      | 7    | Təsədüfi hədisə nədir?                                                                                                    |                                       |                          |
|    |                                           | 8    | Kəsilməz təsədüfi kəmiyyətin yalnız bir qiymət alması hadisəsinin ehtimalı bərabərdir.                                                      |                                       |                          |
|    | Sistemə giriş sayı                        | 9    | İkibiçülü təsədüfi kəmiyyət in pəylanma funksiyası Alır                                                                                     |                                       |                          |
|    |                                           | 10   | Təsədüfi kəmiyyətlərola bilər                                                                                                    |                                       |                          |
|    |                                           | 2    | Активация Windo<br>Чтобы активировать Wi<br>параметрал<br>बर Феудок                                                                         | WS<br>indows, nepei<br>Ja.<br>Inanlar | йдите к<br>Cari Vəziyyət |

## (Şəkil 7)

Tələbə istədiyi sualın üzərinə sıxdiqdan sora sual cavabları ilə görünür. Düzgün cavabı qeyd edərək Əvvəlki və ya Növbəti düymeəsini sıxaraq digər suallara keçilir. Bu qayda ilə bütün suallar cavablandırılır. Sonra cavablandırmaq istədiyi sual olduqda cavabı qeyd ederek və ya cavabı qeyd etmədən sağ yuxarı hissədə **Qeyd et** düyməsi sıxılır. **(Şəkil 8)** 

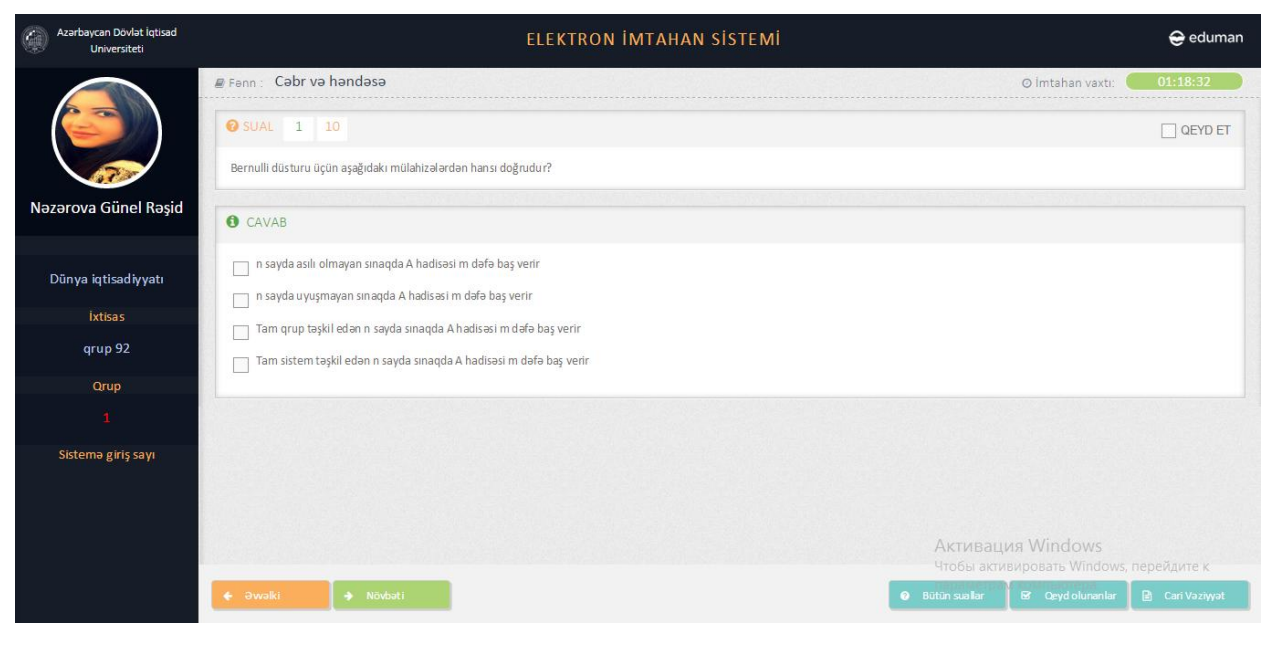

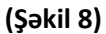

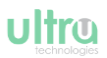

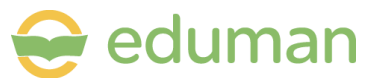

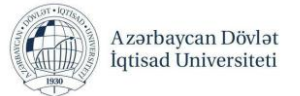

Sualların hamısı cavablandırıldıqdan sonra və ya hələ sualların cavablandırılması bitməmiş tələbə sualların

vəziyyətinə baxmaq üçün alt sağ tərəfdəki Bütün suallar düyməsini sıxılmalıdır. Bütün suallar düyməsi sıxıldıqda cavablandırılmış, cavablandırılmamış və qeyd olunmuş sualların siyahısı görünür.Pəncərənin Alt sol tərəfindəki İmtahan düyməsi sıxılaraq və ya siyahıdakı istənilən sualın üzərinə sıxaraq imtahana davam edilir. (Şəkil 9)

| Ø   | Azərbaycan Dövlət İqtisad<br>Universiteti |      | ELEKTRON İMTAHAN SİSTEMİ                                                                                                    |                                |                          |  |  |  |
|-----|-------------------------------------------|------|----------------------------------------------------------------------------------------------------|--------------------------------|--------------------------|--|--|--|
|     |                                           | / Fa | ann : Cəbr və həndəsə O imtahan                                                                                                    | vaxtı: 0                       | axtı: 01:17:41           |  |  |  |
|     |                                           | Nº   | Suallar                                                                                                    | Cavablanıb                     | Qeyd olunub              |  |  |  |
|     |                                           | 1    | Bernu İli düsturu üçün aşağıdakı mülahizələrdən hansı doğrudur?                                                                              |                                |                          |  |  |  |
| Nəz | ərova Günel Rəsid                         | 2    | Veriən şərt daxilində baş verməyən hadisə adlanır                                                                                            |                                |                          |  |  |  |
|     |                                           | 3    | Apanlan sınaqların sayı çox, hər sınaqda A hadisəsinin başvermə ehtimalı isə kiç ik olarsa, bu hadisənin ehtimalı hansı düsturla hesablanır? |                                |                          |  |  |  |
| D   | )ünya iqtisadiyyatı                       | 4    | Diskret təsədüfi kəmiyyətin paylanma qanunu ifadə edir                                                                                       |                                |                          |  |  |  |
|     | İxtisas                                   | 5    | Əgər hədisə lər tam qrup təşkil edirsə, onda onların ehtiməlləri cəmi ?                                                                      |                                |                          |  |  |  |
|     | qrup 92                                   | 6    | Təsədüfi kəmiyyətin paylanmasında ehtimal Bernulli düsturu ilə hesablanır.                                                                   |                                |                          |  |  |  |
|     | Qrup                                      | 7    | Təsədüfi hədisə nədir?                                                                                                    |                                |                          |  |  |  |
|     |                                           | 8    | Kasilmaz təsədüfi kəmiyyətin yalnız bir qiymət alması hadisəsinin ehtimalı bərabərdir.                                                       |                                |                          |  |  |  |
|     | Sistemə giriş sayı                        | 9    | İkibiçülü təsədüfi kəmiyyət in paylanma funksiyası Alır                                                                                      |                                |                          |  |  |  |
|     |                                           | 10   | Təsədüfi kəmiyyətlərola bilər                                                                                                    |                                |                          |  |  |  |
|     |                                           | 2    | Активация Windo<br>Чтобы активировать Wi<br>параметрат<br>ब Qaydou                                                                           | NS<br>ndows, nepei<br>nanlar 健 | йдите к<br>Cari Vəziyyət |  |  |  |

(Şəkil 9)

Alt sağ tərəfdəki Qeyd olunanlar (Şəkil 9) düyməsi sıxıldıqda isə qeyd olunmuş sualların siyahısı çıxır (Şəkil 10)

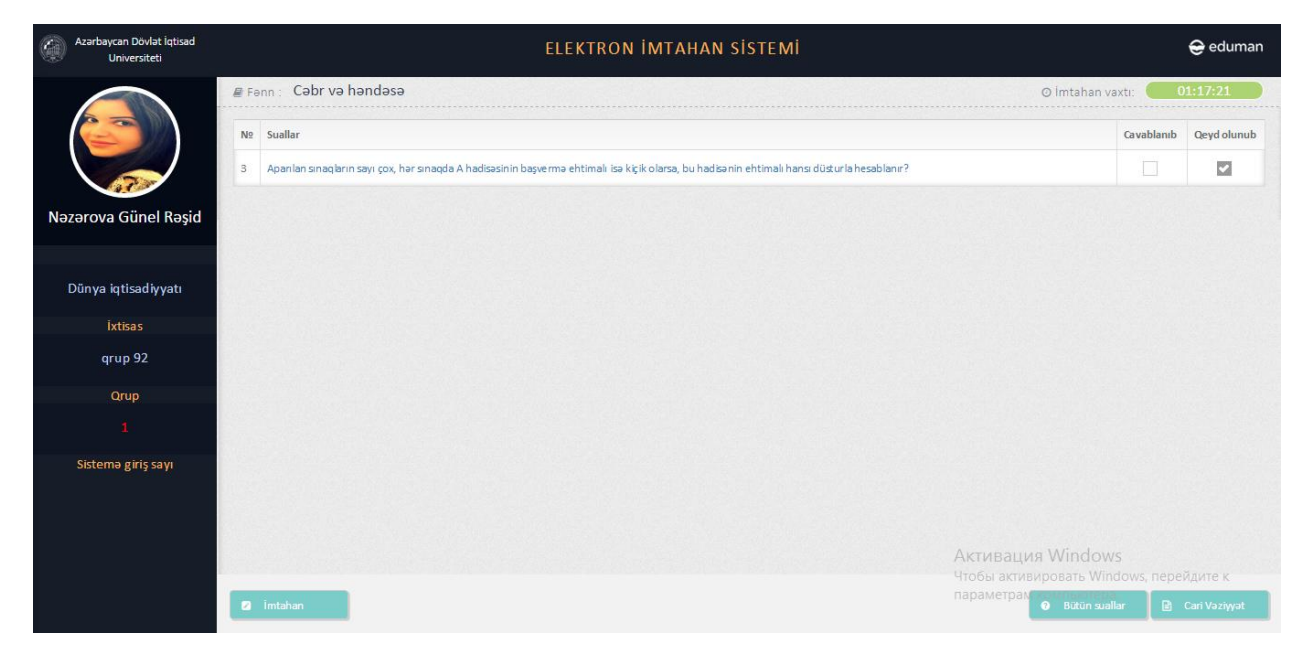

(Şəkil 10)

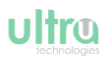

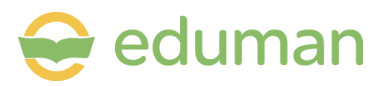

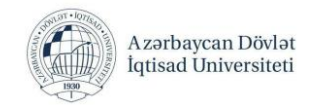

İmtahanı bitirmək istədikdə isə alt sağ tərəfdəki Cari vəziyyət düyməsi sıxılır və yeni pəncərə açılır.Burada Imtahan düyməsi sıxıldqda yenidən imtahan sisteminə qayıtmaq mümkündür. **(Şəkil 11)** 

| Azərbaycan Dövlət İqtisad<br>Universiteti                                                                                                    | ELEKTRON İMTAHAN                                   | SİSTEMİ         | 😌 eduman                                                 |
|----------------------------------------------------------------------------------------------------|----------------------------------------------------|-----------------|----------------------------------------------------------|
| E Fenn : Cəbr v                                                                                                    | ə həndəsə                                          |                 | ⊙ İmtəhan vaxtı: 01:16:53                                |
|                                                                                                    | Fann:                                              | Cəbr və həndəsə |                                                          |
| Azərbaycan Dövlət lqtisad   Unversiteti     Penn: Cəbr və həndəs     Dünya iqtisadiyyatı   İxtisas   qrup 92   Qrup   1     Sistemə girlş sayı     I intahan | İmtahana giriş balı:                               | 0               |                                                          |
| Nəzərova Günel Rəşid                                                                                                    | Sualların sayı:                                    | 10              |                                                          |
|                                                                                                    | İmtahan vaxtı:                                     | 79 dəqiqə       |                                                          |
| Dünya iqtisadiyyatı                                                                                                    | Qevd olunan sualların sayı:                        | 1               |                                                          |
| İxtisas                                                                                                    | Cavablandırılan sualların savı:                    | 2               |                                                          |
| qrup 92                                                                                                    | Əsas səhfəyə keçid                                 | 🖾 İmtahan       |                                                          |
| Qrup                                                                                                    | lmtahanı bitirmək üçün, "Bitir"<br>düyməsini basın | 🛛 Bitir         |                                                          |
| 1                                                                                                    |                                                    |                 |                                                          |
| Sistemə giriş savı                                                                                                    |                                                    |                 |                                                          |
|                                                                                                    |                                                    |                 |                                                          |
|                                                                                                    |                                                    |                 |                                                          |
|                                                                                                    |                                                    | Акти            | вация Windows                                            |
|                                                                                                    |                                                    |                 | а активировать Windows, перейдите к<br>иетрам помпериера |
| 2 Imtahan                                                                                                    |                                                    |                 | Butun sualiar EX Qeyd olunaniar                          |

(Şəkil 11)

Bitir düyməsi sıxıldıqda bildiriş pəncərəsi açılır. Burada ok düyməsi sıxıldıqda imtahan bitirilmiş olur. (Şəkil 12)

| Azərbaycan Dövlət İqtisad<br>Universiteti |                          | ELEKTRON İMTAHAN SİSTI                                                                                              | EMİ             | 😔 eduman                                                                                                    |
|-------------------------------------------|--------------------------|----------------------------------------------------------------------------------------------------|-----------------|----------------------------------------------------------------------------------------------------|
|                                           | 🛢 Fenn : Cəbr və həndəsə |                                                                                                    |                 | @ İmtahan vaxtı: 01:13:31                                                                                      |
|                                           |                          | Fənn:                                                                                                    | Cəbr və həndəsə |                                                                                                    |
|                                           |                          | İmtahana giriş balı:                                                                                                | 0               |                                                                                                    |
| Nəzərova Günel Rəşid                      |                          | Sualların sayı:                                                                                                    | 10              |                                                                                                    |
|                                           |                          | İmtahan vaxtı:                                                                                                    | 79 dəqiqə       |                                                                                                    |
| Dünya iqtisadiyyatı                       |                          | Oevd olunan quallann savi                                                                                           | 1               |                                                                                                    |
| inticac                                   |                          | Подтвердите действие на 192.168.65.73:8080                                                                          | 10              |                                                                                                    |
| arup 92                                   |                          | İmtahanı bitirdikdə nəticələr avtomatik olaraq sistemə<br>qeydə alınacaq.İmtahanı bitirmək istədiyinizə əminsiniz ? | 🛛 İmtahan       |                                                                                                    |
| 4rup 52                                   |                          |                                                                                                    | D Bitte         |                                                                                                    |
| Qrup                                      |                          | ОК Отмена                                                                                                    |                 |                                                                                                    |
| 1                                         |                          |                                                                                                    |                 |                                                                                                    |
| Sistemə giriş sayı                        |                          |                                                                                                    |                 |                                                                                                    |
|                                           |                          |                                                                                                    |                 |                                                                                                    |
|                                           |                          |                                                                                                    |                 | And a second second second second second second second second second second second second second second second |
|                                           |                          |                                                                                                    |                 | ктивация windows<br>тобы активировать Windows, перейдите к                                                     |
|                                           | 🛛 İmtahan                |                                                                                                    |                 | apaMetpaN<br>Bütün suallar                                                                                     |

(Şəkil 12)

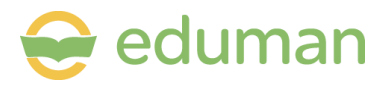

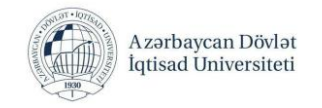

Yeni pəncərə açılır və bu pəncərədə tələbə imtahanın nəticəsini görür. İmtahan nəticəsini pəncərəsi 30 saniyə aktiv olur. Əgər tələbə yenidən həmin nəticələr ilə tanış olmaq istəyirsə bir daha imtahan giriş adını və şifrəsini daxil edir və nəticə ilə tanış ola bilər. **(Şəkil 13)** 

| 🧔 Azərbaycan                      | Dövlət İqtisad Universiteti 😝 eduman                                                                |                                                                                        |
|-----------------------------------|----------------------------------------------------------------------------------------------------|----------------------------------------------------------------------------------------|
|                                   | Elektron<br>imlahan<br>sistemi                                                                      |                                                                                        |
| Hõrmetli<br>Siz imtaha<br>İmtahaı | Nəzərova Günel Rəşid<br>n prosesini keçdini, təşəkkür edirik!<br>n nəticələriniz aşağıdakı kimidir: |                                                                                        |
| Fenn:                             | Cabr va handasa                                                                                     |                                                                                        |
| İmtahana giriş balı:              | 0                                                                                                   |                                                                                        |
| İmtahanda yiğılan b               | al: 3                                                                                               |                                                                                        |
| Düzgün cavabların                 | sayı: <u>3</u>                                                                                      |                                                                                        |
| Səhv cavabların say               | n: 7                                                                                                |                                                                                        |
| Netice:                           | F (Qeyri-kafi)                                                                                      |                                                                                        |
|                                   | 00:00:14                                                                                            |                                                                                        |
|                                   | Əsas səhifəyə keçid >>                                                                              | Активация Windows<br>Чтобы активировать Windows, перейдите к<br>параметрам компьютера. |
|                                   |                                                                                                    |                                                                                        |

(Şəkil 13)

İmtahan bitdikdən sonra tələbə şəxsi kabineti vasitəsi ilə imtahan nəticələri ilə tanış ola bilər. Bunun üçün şəxsi kabinetə daxil olduqdan sonra **İmtahan nəticələri** bölməsinə giriş edilməlidir. **(Şəkil 14)** 

| Azərbaycan Dövlət<br>İqtisad Universiteti |               |                 |            | şəxsi ka      | abinet      |     |              |                                                        | 😌 eduman 🖓                                                                     |
|-------------------------------------------|---------------|-----------------|------------|---------------|-------------|-----|--------------|--------------------------------------------------------|--------------------------------------------------------------------------------|
| <b></b> 38 <b></b>                        | <b>≡</b> Imta | han nəticələri  |            |               |             |     |              |                                                        | Mənim profilim                                                                 |
| Ders cedveli                              |               |                 |            |               |             |     |              |                                                        | Nəzərova Günel                                                                 |
|                                           | Nº            | Fənn            | Tarix      | Başlama vaxtı | Bitmə vaxtı | Bal | İmtahan balı | Nəticə                                                 | telebe                                                                         |
| 🖵 İmtahan cədvəli                         | 1             | Cəbr və həndəsə | 05/10/2015 | 01:00:56      | 01:07:02    | 0   | 3            | F (Qeyri-kafi)                                         | Dünya iqtisadiyyatı                                                            |
| 🎟 İmtahan nəticələri                      | Məluma        | it 1 - 1 dən 1  |            |               |             |     |              |                                                        | qrup 92                                                                        |
| Online müraciət                           |               |                 |            |               |             |     |              |                                                        | 2013<br>Migebul ii                                                             |
| 네 Qaydalar                                |               |                 |            |               |             |     |              |                                                        | Profili dəyiş 👻                                                                |
| 🎟 Fərdi tədris planı                      |               |                 |            |               |             |     |              |                                                        | Bildirişlər                                                                    |
| E Fayllar                                 |               |                 |            |               |             |     |              |                                                        | Imtahan qeydiyyatı/<br>Sizin İmtahan qeydiyyatı ilə<br>bağlı bildirişiniz var. |
| III Qiymətləndirmə                        |               |                 |            |               |             |     |              |                                                        | Bütün bilidirişlər ~                                                           |
|                                           |               |                 |            |               |             |     |              | Активация Win<br>Чтобы активироват<br>параметрам компы | dows<br>5 Windows, перейдите к<br>отера.                                       |

(Şəkil 14)